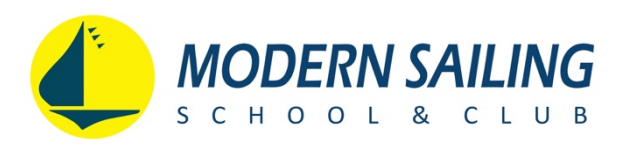

## How to Purchase Online for Another Sailor

1) Log into your Modern Sailing account online.

2) Select the MYINFO tab at the upper right corner of your screen.

| LOBAL DESTINATIONS |             | MSC EXPEDITIONS |      | ONLINE STORE  |      | MY INFO | ] |
|--------------------|-------------|-----------------|------|---------------|------|---------|---|
| Profile            | My Schedule | Visit History   | Purc | chase History | Acco | unt     |   |

- 3) Select Add Family Member.
- 4) Fill in the pertinent details for the person you wish to purchase for.
  - Avoid ruining a surprise gift! Do not enter the person's email address if you do not want them to receive confirmation emails. Enter your own email address instead. You can go back to your profile and add the person's email address after completing the purchase.

5) In the "Paid for by..." section, click the Yes radio button.

• IMPORTANT: If this will be a one-time purchase, after completing the purchase, return to this screen and click the **No** radio button.

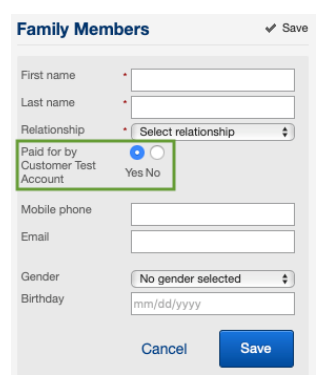

6) Click the Save button.

7) Browse the Schedule online to look for items to purchase. When enrolling, you will be given the option to purchase for your family member. Click the blue button showing the person's name.

Make a Reservation

| Make reservation for | • To Enroll Myself: Please enter your information and check-out completely before enrolling someone else.<br>To Enroll Someone Else: Please enter their information and check-out completely before enrolling the next person. |  |  |
|----------------------|----------------------------------------------------------------------------------------------------|--|--|
| ASA 101, Basic       | Keelboat Sailing                                                                                                    |  |  |
| Instructor           | Jeff Fairchild                                                                                                    |  |  |
| Time                 | 9:00 am - 3:30 pm                                                                                                    |  |  |
| Days                 | Sun, Sat                                                                                                    |  |  |
| Date                 | 12/7/2019 to 12/15/2019                                                                                                    |  |  |
|                      | Enroll<br>Enroll - Family Member                                                                                                    |  |  |

REMEMBER: If this is a one-time purchase on behalf of the other person, after completing the purchase, return to MY INFO/Profile screen, edit the Family Member, select the **No** radio button, and click **Save**.